## ESS Mobile 3.0: Dropping Work Schedules

Job Aid

Employees who are assigned a work schedule can send a drop schedule request to supervisor or drop their work schedules automatically during the determined time frame based on your company policy. Compared to the **CALL OFF** operation used for short notice leave, the **DROP SCHEDULE** operation is used for long notice leave, for example, a few days or a month notice before the employee's work schedule.

| BACK |                  |                                                                                                    | HOME |
|------|------------------|----------------------------------------------------------------------------------------------------|------|
|      | ۷                | VORK SCHEDULE DETAILS                                                                                               |      |
|      | MAR<br>19<br>FRI | 3 Days from now                                                                                                    |      |
|      | $\odot$          | On Premise Times<br>10:30p Michicare-<br>to 7:50a Nursing-<br>8h Registered Nurse-<br>Definit Core-DNU1<br>- Floor1 |      |
|      | ٢٥٩<br>٢٥٦       | RNs<br>RNs                                                                                                    |      |
|      | ß                | CALL OFF                                                                                                    |      |
|      | $\downarrow^-$   | DROP SCHEDULE                                                                                                    |      |

To drop a work schedule:

1. Tap the **Work Schedule** tile of a schedule on the home screen.

| ≡     | HELLO KIMBERLY                                           | <u>ل</u> ا ي      |
|-------|----------------------------------------------------------|-------------------|
|       | 12:23p<br>March-16, 202                                  | m                 |
|       | Mar-16-2021 3:07pm                                       |                   |
|       |                                                          |                   |
| 🕓 TRA | NSFER                                                    | PUNCH OUT         |
|       | Work Schedule                                            | ^                 |
|       | MAR 10:30p<br>to 7:00a<br>19 8h<br>FRI DNU1 - Flor<br>10 | Nurse<br>e<br>or1 |

2. If you are allowed to drop this work schedule based on your company policy, the **DROP SCHEDULE** button is available. Tap **DROP SCHEDULE**. The **Drop Work Schedule Request** screen is displayed.

| BACK |                                                                                                    | номе |
|------|----------------------------------------------------------------------------------------------------|------|
|      | WORK SCHEDULE DETAILS                                                                                                    |      |
|      | MAR<br>19<br>FRI 3 Days from now                                                                                            |      |
|      | On Premise Times<br>1030p<br>to 7:00a<br>Sh<br>Hichicare-<br>Nursing-<br>Registered Nurse-<br>Derroit Care-DNU1<br>- Floor1 |      |
|      | RNs<br>RNs                                                                                                    |      |
|      | ↓ DROP SCHEDULE                                                                                                    |      |

3. If needed, specify the reason for dropping work schedule. Tap **Save**.

| BACK                                                                   | HOME |
|------------------------------------------------------------------------|------|
| Drop Work Schedule Request<br>I would like to drop this work schedule. |      |
| Request to drop this schedule.                                         |      |
|                                                                        | SAVE |

4. The **DROP SCHEDULE** button is unavailable. The work schedule is dropped automatically or the drop

schedule request is sent to Supervisor for review.

| BACK |                                                                                                    | HOME |
|------|----------------------------------------------------------------------------------------------------|------|
|      | WORK SCHEDULE DETAILS                                                                                                    |      |
|      | MAR<br>19<br>FRI 3 Days from now                                                                                             |      |
|      | On Premise Times<br>Nursing-<br>to 7:003<br>8h<br>Michicare-<br>Nursing-<br>Registered Nurse-<br>Deron Care-DNU1<br>- Floor1 |      |
|      | RNs<br>RNs                                                                                                    |      |

On the Home screen, the dropped work schedule is displayed on the **Work Schedule** tile with **Work Schedule** titled in purple..

| III                              | HELLO KIMBERLY                                                                                                    | A Q       |  |  |  |  |
|----------------------------------|----------------------------------------------------------------------------------------------------|-----------|--|--|--|--|
| <b>12:28pm</b><br>March-16, 2021 |                                                                                                    |           |  |  |  |  |
|                                  | Mar-16-2021 3:07pm                                                                                                    |           |  |  |  |  |
| <b>O</b> TR/                     | ANSFER                                                                                                    | PUNCH OUT |  |  |  |  |
|                                  | Work Schedule   MAR 10:30p<br>to 7:00a Michicare<br>Nursing<br>Registered Nurse<br>Detroit Care<br>DNU1 - Floor1<br>10 |           |  |  |  |  |

## **Drop Work Schedules in Calendar**

Employees can also drop their work schedules in their calendar.

1. Tap the Three Line menu () in the upper-left corner of the screen.

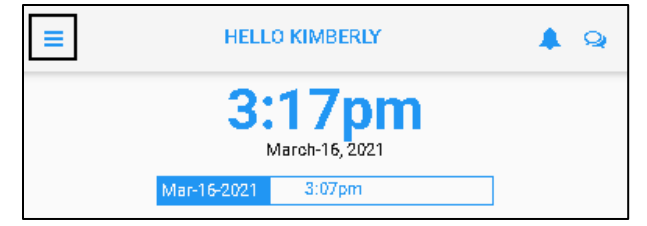

2. Tap **Calendar** in the expanded panel to access the employee calendar.

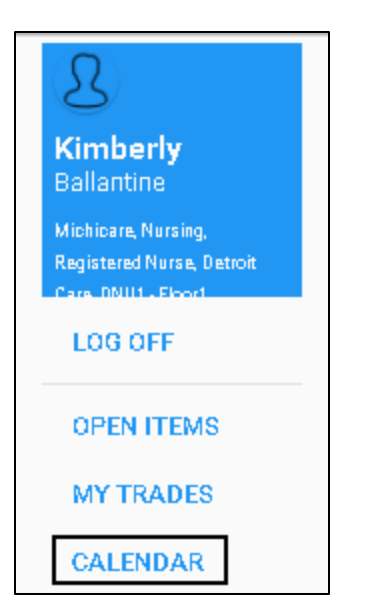

3. The dates in the current month having work schedules are highlighted in blue circle. Tap a day with work schedule.

| BACK |                  |                       |                                                   |                                                    |    | номе  |
|------|------------------|-----------------------|---------------------------------------------------|----------------------------------------------------|----|-------|
| *    |                  | MA                    | RCH 202                                           | 1 🔻                                                |    | >     |
| Su   | Мо               | Tu                    | We                                                | Th                                                 | Fr | Sa    |
| 28   | 1                | 2                     | 3                                                 | 4                                                  | 5  | 6     |
| 7    | 8                | 9                     | 10                                                | 11                                                 | 12 | 13    |
| 14   | 15               | 16                    | 17                                                | 18                                                 | 19 | 20    |
| 21   | 22               | 23                    | 24                                                | 25                                                 | 26 | 27    |
| 28   | 29               | 30                    | 31                                                | 1                                                  | 2  | 3     |
|      |                  | Work                  | Schedul                                           | e                                                  |    |       |
|      | MAR<br>21<br>SUN | 2.34<br>to 11.00<br>{ | 0p Mich<br>0p Nursi<br>3h Detro<br>DNU<br>10<br>1 | icare<br>ing<br>tered Nurse<br>it Care<br>I-Floor1 |    |       |
| MENU |                  | RI                    | EFRESH                                            |                                                    | PK | CKUPS |

**Note**: If there is no work schedule displayed, see *Enable Work Schedule in Calendar* on page 8 on how to view work schedules in your calendar.

4. Work schedules of the selected date are displayed on the Work Schedule tile with detailed information, including schedule starting time, ending time, total hours and workgroup set. Tap the **Work Schedule** tile.

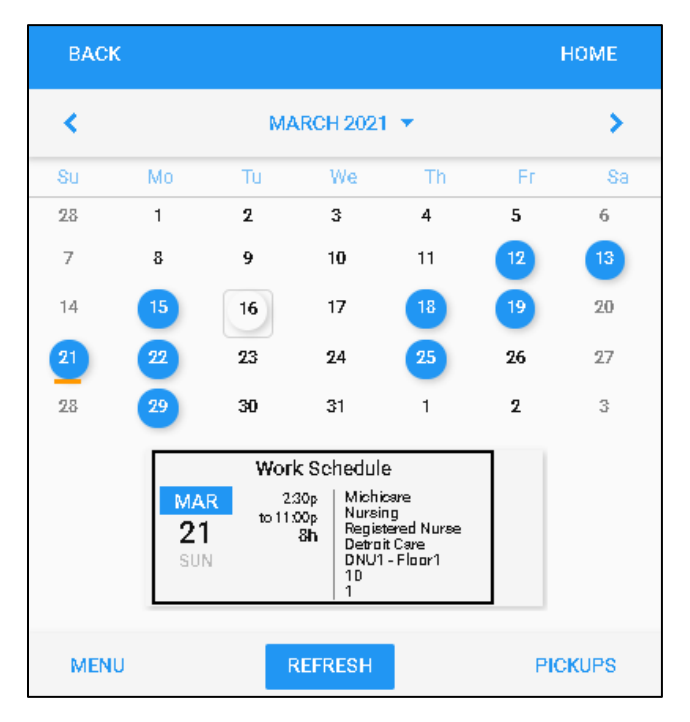

5. Tap DROP SCHEDULE. The Drop Work Schedule Request screen is displayed.

| BACK |                  |                                                                                                    | HOME |
|------|------------------|----------------------------------------------------------------------------------------------------|------|
|      | ۷                | VORK SCHEDULE DETAILS                                                                              |      |
|      | MAR<br>21<br>SUN | 5 Days from now                                                                                    |      |
|      | $\odot$          | On Premise Times<br>2:30p<br>to 11:00p<br>8h<br>Registered Nurse-<br>Detroit Care-DNU1<br>- Flaar1 |      |
|      | ŝ                | RNs<br>RNs                                                                                         |      |
|      | $\downarrow^{-}$ | DROP SCHEDULE                                                                                      |      |

6. If needed, specify the reason for dropping work schedule. Tap **SAVE**.

| BACK                                                                   | HOME |
|------------------------------------------------------------------------|------|
| Drop Work Schedule Request<br>I would like to drop this work schedule. |      |
| Request to drop this schedule.                                         |      |
|                                                                        | SAVE |

7. The **DROP SCHEDULE** button is unavailable. The work schedule is dropped automatically or the drop schedule request is sent to Supervisor for review.

| васк |                  |                                                                                                    | номе |
|------|------------------|----------------------------------------------------------------------------------------------------|------|
|      | W                | ORK SCHEDULE DETAILS                                                                                   |      |
|      | MAR<br>21<br>SUN | 5 Days from now                                                                                        |      |
|      | $\odot$          | On Premise Times<br>230p Michicare-<br>to 11.00p Registered Nurse-<br>Bh Detroit Care-DNU1<br>- Floor1 |      |
|      | ٢ <u>٢</u>       | RNs<br>RNs                                                                                             |      |

On the Home screen, the dropped work schedule is displayed on the **Work Schedule** tile with **Work** 

HELLO KIMBERLY ≡ . 9 12:5 Zμ March-16, 2021 3:07pm **U** TRANSFER PUNCH OUT Work Schedule Michicare Nursing Registered Nurse Detroit Care DNU1 - Floor1 10 1 2:30p MAR to 11:00p 21 8ĥ SUN

Schedule titled in purple.

## Enable Work Schedule in Calendar

1. If work schedules are not displayed in your calendar, tap **MENU**.

| BAC | ж         |       | но        |       |     | OME  |
|-----|-----------|-------|-----------|-------|-----|------|
| <   |           | MAI   | RCH 202   | 1 🕶   |     | >    |
| Su  | Мо        | Tu    | We        | Th    | Fr  | Sa   |
| 28  | 1         | 2     | 3         | 4     | 5   | 6    |
| 7   | 8         | 9     | 10        | 11    | 12  | 13   |
| 14  | 15        | 16    | 17        | 18    | 19  | 20   |
| 21  | 22        | 23    | 24        | 25    | 26  | 27   |
| 28  | 29        | 30    | 31        | 1     | 2   | 3    |
|     | MAR<br>16 | Pay F | Period Be | egins |     |      |
| ME  | TUE       | R     | EFRESH    |       | PIC | CUPS |

2. Tap **PRESENTATION**.

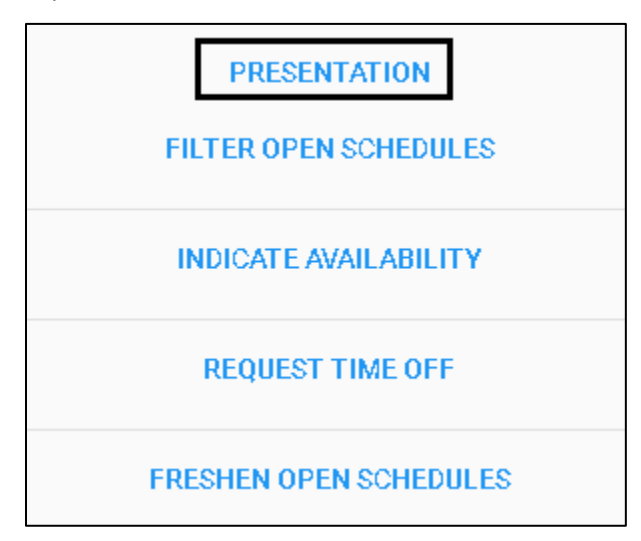

3. Tap My Assigned Work Schedules to enable this option. Tap SAVE.

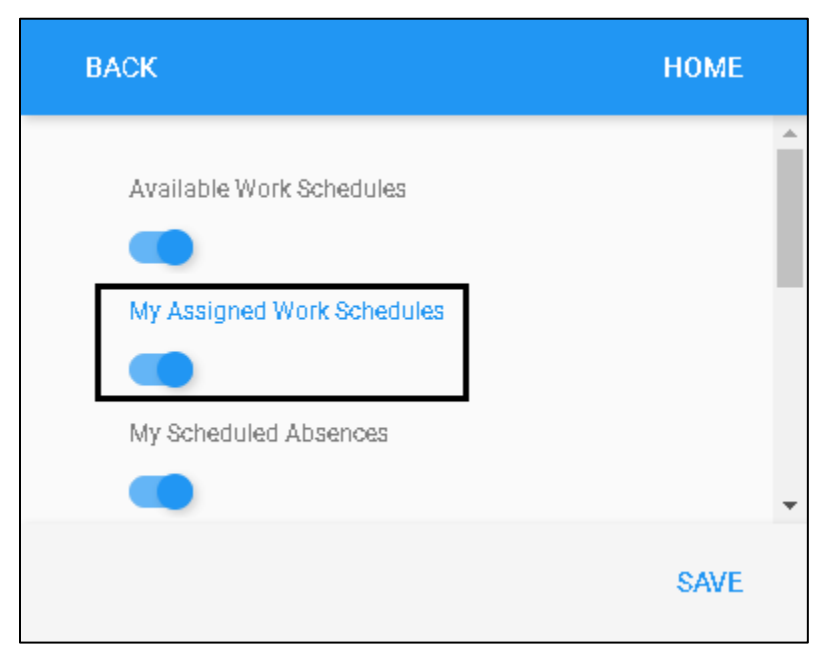

4. Dates with work schedules are highlighted with blue circle.

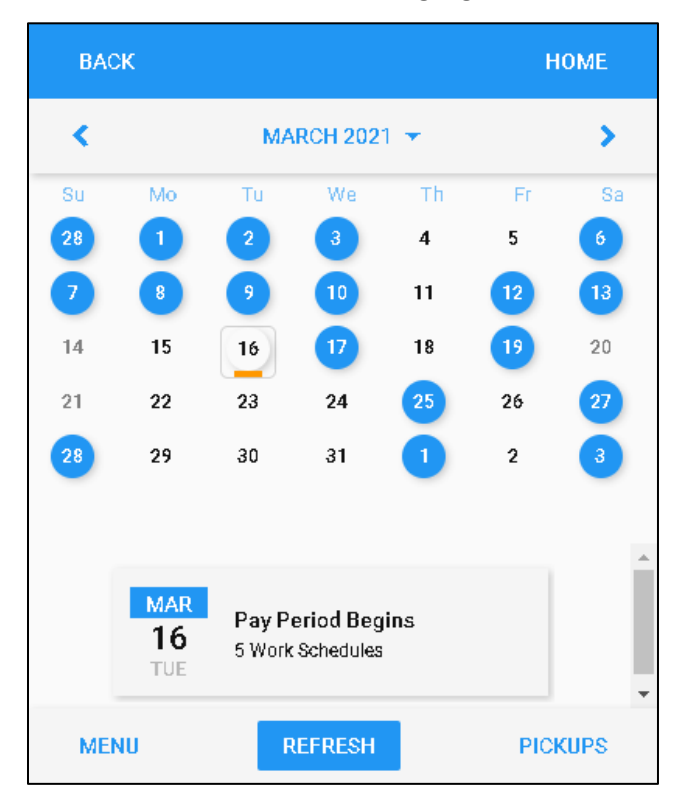

©2021 Attendance on Demand, Inc. All rights reserved. Attendance on Demand is a registered trademark of Attendance on Demand, Inc. (AOD). Nothing contained here supersedes your obligations under applicable contracts or federal, state and local laws in using AOD's services. All content is provided for illustration purposes only.